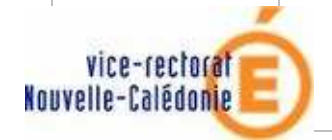

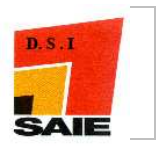

# Table des matières

| MODUI | LE « BASE ELEVES »                                  | 2 |
|-------|-----------------------------------------------------|---|
| 1     | EXPLOITATION                                        | 2 |
|       | Extractions                                         | 2 |
|       | Sersonnalisées                                      | 2 |
|       | C Exports standard                                  | 2 |
| 2     | LIAISONS                                            | 3 |
| -     |                                                     | 3 |
|       | Oossiers élèves issus de l'affectation              | 3 |
|       | Exporter                                            | 3 |
|       | Oossier élève vers un autre EPLE                    | 3 |
|       | 🖸 Suivi des échanges                                | 5 |
|       | Tableau de bord                                     | 5 |
|       | <u>Refonte complète</u>                             | 5 |
|       | Ecran « Détail des comptages BEE »                  | 7 |
|       | La zone « Détail des comptages en BEE»              | 7 |
| 3     | FICHES ELEVES                                       | 8 |
|       | Fiche individuelle > onglet : Scolarités historique | 8 |
|       | Fiche individuelle > onglet : Identification        | 8 |
|       | Saisie en masse > Motif de sortie                   | 9 |

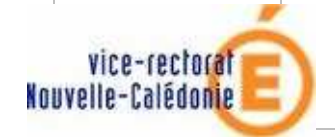

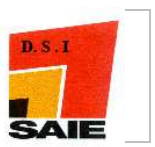

# Module « BASE ELEVES »

### 1 **Exploitation**

**C** Extractions

🕙 Personnalisées

Ajout d'une nouvelle colonne de sélection de sauts de page :

| fitre de l'extract | ion : Eleve | is de 6ême       |                    |                      |          |              |
|--------------------|-------------|------------------|--------------------|----------------------|----------|--------------|
| Critères de sélec  | tion        |                  |                    |                      |          |              |
| ET/OU              | (           | Critère          | Condition          | Valeurs              |          |              |
|                    | ME          | F                | Egal               | 6EME                 |          |              |
| 00                 | ME          | F                | Egal               | 6EME NON FRANCOPHONE |          |              |
| Themes choisis I   | dentificat  | ion de l'eleve ; | Scolarite actuelle |                      |          | S            |
| Sóloction ch       | amne do     | tri              |                    |                      |          |              |
| selection ch       | umps de     | Champs à a       | fficher            | Ordre de tri         | Compteur | Saut de page |
| Nom                |             |                  |                    |                      |          |              |
| Prénom 1           |             |                  |                    |                      |          |              |
| Date de naissance  |             |                  |                    |                      |          |              |
| MEF                |             |                  |                    | 1 💌                  |          |              |
| 5exe               |             |                  |                    | 2 💓                  |          |              |
| Division           |             |                  |                    | ×                    |          |              |
| Option 1           |             |                  |                    | 3 💌                  | <b>I</b> |              |
| Option 2           |             |                  |                    |                      |          |              |
| Option 3           |             |                  |                    | <b>S</b>             |          |              |
|                    |             |                  |                    |                      | 59,85    | 10.54        |

Le nombre de sauts de page est limité à 3. A chaque changement de valeur des champs sélectionnés pour un saut de page, le fichier PDF généré saute une page.

# **C** Exports standard

Lors que l'on fait un export XML, on a un message du type "L'export a été lancé. Veuillez patienter quelques instants ..." Le message disparaît maintenant lorsque le traitement est terminé.

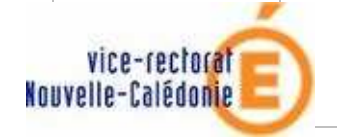

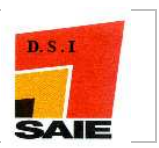

### 2 Liaisons

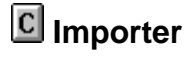

### Dossiers élèves issus de l'affectation

Correction de deux erreurs applicatives suite à l'appui sur le bouton "importer":

- Prise en compte des élèves venant d'établissements privés enregistrés sous SCONETt mais n'ayant pas encore récupéré les fiches élèves via l'import du privé.
- Correction sur les élèves revenant dans un établissement où ils avaient déjà été scolarisés.
- . correction Signalements SESAM 17164, 17156

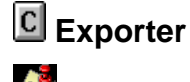

Dossier élève vers un autre EPLE

- Affichage de la liste des élèves de l'établissement dont la date d'entrée est antérieure ou égale à la date du jour du jour.
- Suppression de l'affichage de la date du jour par défaut dans la date de sortie :

| CLG ST EXUPERY                                                                                                    | COLLEGE ST  | EXUPERY - [078000;                                                  | D] ANDRESY                                                                     |                           |                   | De nouvelles nomenclatures profilées ont été chargées pour votre établissement. |
|----------------------------------------------------------------------------------------------------|-------------|---------------------------------------------------------------------|--------------------------------------------------------------------------------|---------------------------|-------------------|---------------------------------------------------------------------------------|
| Rect Sector                                                                                                    |             | Liaisons > I                                                        | Exporter > Saisi                                                               | e des infos nécessairo    | es à l'export     | ScoNet BEE (Année 2007-2008)                                                    |
| Accueil                                                                                                    | <u>Aide</u> | <u>Guide</u> <u>Edition</u>                                         | <u>Quoi de neuf</u>                                                            | Informations pratiques    | atout Sconet      | s <u>Quitter</u>                                                                |
| Fiches élèves<br>Affectations<br>divisions/groupes<br>Saisie en masse<br>Exploitation                                                                                                    | Nombre de d | ITER DOSSIERS ELI<br>ossiers élèves sélectio<br>tions nécessaires à | E <mark>VES VERS UN AU</mark><br>nnés pour le transfert<br>l'export des dossie | TRE EPLE<br>: 1<br>'S *   |                   |                                                                                 |
| Laisons                                                                                                    | Date de     | e sortie                                                            |                                                                                |                           | Etak              | tablissement d'accueil                                                          |
| >> Importer                                                                                                    |             |                                                                     |                                                                                | CLG D.HENRI WALLON - C    | DLLEGE HENRI WALL | ALLON - 09211655                                                                |
| <ul> <li>Exporter</li> <li>Evaluation de<br/>rentrée (EVA)</li> <li>Fin de constat<br/>de rentrée</li> <li>Dossiers élèves<br/>vers un autre<br/>EPLE</li> <li>Suivi des échanges</li> </ul> |             | Pa<br>da<br>du                                                      | s de rempl<br>te de sortie<br>jour                                             | issage de la<br>à la date | Exporter          | er<br>V@AA.M.m.p@ Haut de page ↑                                                |

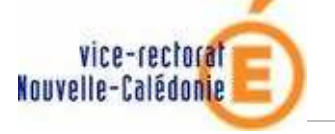

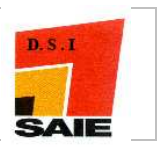

• Lors de l'export des dossiers des élèves vers un autre EPLE, l'utilisateur choisit un établissement d'accueil dans une liste déroulante qui inclut tous les établissements présents dans SCONET à l'exception de l'établissement de connexion. Des critères ont été ajoutés afin de restreindre cette liste :

| CLG ST EXUPERY C                                                                                                    | OLLEGE ST EXUPERY - | [0780002D] ANDRES            | SY                               | 0                         | De nouvelles non        | nenclatures profilée     | s ont été cha | argées pour votre | établissement  |
|----------------------------------------------------------------------------------------------------|---------------------|------------------------------|----------------------------------|---------------------------|-------------------------|--------------------------|---------------|-------------------|----------------|
| minis<br>force<br>esciptor<br>soft<br>recter                                                                                                    | Liai                | sons > Exporter              | > Saisie des infos nécess        | aires à l'export          |                         |                          | ScoNe         | t BEE (Année 2    | 2007-2008)     |
| Accueil                                                                                                    | <u>Aide Guide</u>   | <u>Edition</u> <u>Quoi d</u> | e neuf Informations pratique     | <u>s atout Sconet</u>     |                         |                          |               |                   | <u>Quitter</u> |
| Fiches élèves<br>Affectations<br>divisions/groupes<br>Saisie en masse<br>Exploitation                                                                                      | EXPORTER DOSS       | SIERS ELEVES VERS            | S UN AUTRE EPLE<br>transfert : 1 |                           |                         |                          |               |                   |                |
| Liaisons                                                                                                    | Date de sortie      | Sures a resport de           |                                  | 1                         | Etablissement d'ac      | cueil                    |               |                   |                |
| > Importer                                                                                                    |                     |                              |                                  | Indiquez les critères sou | uhaités, puis cliquez s | ur le bouton "Chercher". |               |                   |                |
| <ul> <li>braiuation de<br/>rentrée (EVA)</li> <li>Fin de constat<br/>de rentrée</li> <li>Dossiers élèves<br/>vers un autre<br/>EPLE</li> <li>Suivi des échanges</li> </ul> |                     | Sectaur                      | CLG D.HENRI WAL                  | t Dópart                  | LON - 0921165S          | Commune                  |               | v (Cher           | rcher          |
|                                                                                                    |                     |                              |                                  |                           |                         |                          |               | V@AA.M.m.p@       | Haut de page 个 |

| Critère "Type de Secteur" | Les établissements appartiennent soit au secteur public, soit au secteur privé.<br>Les valeurs pour ce critère sont : Tous / Privé / Public                                                 |  |  |  |
|---------------------------|----------------------------------------------------------------------------------------------------|--|--|--|
| Critère                   | Le type d'établissement est un type d'établissement français (ex : lycée)<br>Les valeurs pour ce critère sont : valeur vide + liste des types des établissements gérés                      |  |  |  |
| Type d etablissement      | dans SCONET                                                                                                    |  |  |  |
| Critère "Département"     | Le département est un département français (ex : 75).<br>Les valeurs pour ce critère sont : valeur vide + liste des départements des<br>établissements gérés dans SCONET.                   |  |  |  |
| Critère "Commune"         | La commune est une commune française (ex : Paris ).<br>Les valeurs pour ce critère sont : valeur vide + liste des communes appartenant au <u>département</u> sélectionné par l'utilisateur. |  |  |  |

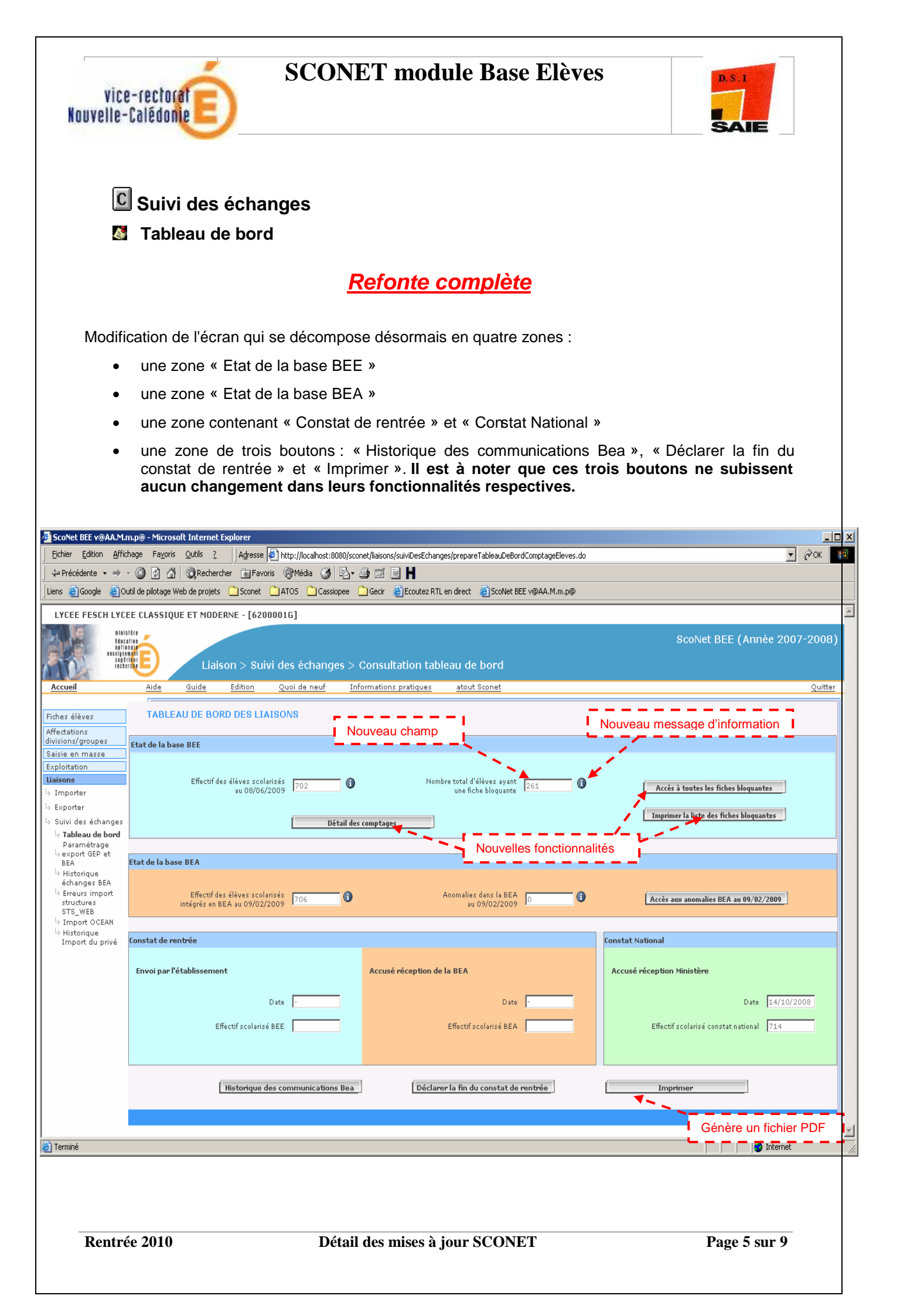

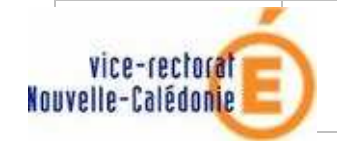

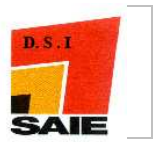

### Fichier PDF généré

| 🔁 Tab   | oleau de bord[1].pdf                    | - Adobe Reader                                                                           |                                                              |                                                |                                       |                   | × |
|---------|-----------------------------------------|------------------------------------------------------------------------------------------|--------------------------------------------------------------|------------------------------------------------|---------------------------------------|-------------------|---|
| Fichier | Edition Affichage                       | Document Qutils Fenêtre Ajde                                                             |                                                              |                                                | -                                     |                   | × |
| 6       | 🔬 •   🍫                                 |                                                                                          | 85% •                                                        | Rechercher                                     | •                                     |                   |   |
| Û       |                                         | Etablissement<br>Nom de l'établissement<br>Code RNE<br>Adresse<br>Code postal<br>Commune | LYCEE CLASSI<br>6200001G<br>5 COURS GRAN<br>20176<br>AJACCIO | QUE ET MODERNE<br>IDVAL                        |                                       |                   |   |
|         |                                         | Etat de la base BEE                                                                      |                                                              |                                                |                                       |                   |   |
|         |                                         | Effectif des élèves scolari<br>au 17/06/2009                                             | sés 697                                                      | Nombre total d'élèves a<br>bloquante           | ayant une fiche                       | 292               |   |
|         |                                         | Détail des comptages en B                                                                | BEE au 1                                                     | 7/06/2009                                      |                                       |                   |   |
|         | 1 - 1 - 1 - 1 - 1 - 1 - 1 - 1 - 1 - 1 - | Elèves scolarisés                                                                        | 697                                                          | Dont élèves ayant une                          | fiche bloquante                       | 8                 |   |
|         | i i i                                   | Elèves sortants                                                                          | 109                                                          | Dont élèves ayant une                          | fiche bloquante                       | 0                 |   |
|         |                                         |                                                                                          |                                                              | Elèves non scolarisés e<br>(Fiches bloquantes) | t sans date de sortie                 | 284               |   |
|         |                                         | Elèves inscrit inactifs                                                                  | 0                                                            |                                                |                                       |                   |   |
|         | i i                                     | Elèves en scolarité associé                                                              | e O                                                          |                                                |                                       |                   |   |
|         |                                         | Etat de la base BEA                                                                      |                                                              |                                                |                                       |                   |   |
|         |                                         | Effectif des élèves so                                                                   | olarisés intégrés er<br>au 09/02/20                          | n BEA 706<br>09                                | Anomalie dans la BE.<br>au 09/02/2009 | A 0               |   |
|         |                                         | Constat de rentrée                                                                       |                                                              |                                                | Constat Na                            | tional            | - |
|         |                                         | Envoi par l'établissement                                                                | Accu                                                         | sé réception de la BEA                         | Accusé réce                           | ption Ministère   |   |
|         | 1 - 1 - 1 - 1 - 1 - 1 - 1 - 1 - 1 - 1 - | Date -                                                                                   |                                                              | Date -                                         |                                       | Date 14/10/2008   |   |
|         |                                         | Effectif scolarisé BEE                                                                   | Eff                                                          | ectif scolarisé BEA                            | Effectif scol<br>national             | arisé constat 714 |   |
| 10      | L                                       |                                                                                          |                                                              |                                                |                                       |                   |   |
| Ø       |                                         |                                                                                          |                                                              |                                                |                                       |                   |   |

Figure : Restructuration graphique du pdf synthétisant les données du tableau de bord

**REMARQUE :** une documentation conçue par la DGESCO et la diffusion sera mise à votre disposition très prochainement qui reprendra le détail du tableau de bord..

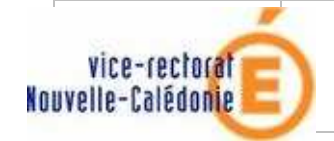

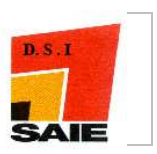

#### Ecran « Détail des comptages BEE »

L'accès à l'écran « Détail des comptages BEE » s'effectue en cliquant sur le bouton « **Détail des comptages** » dans l'écran de consultation du tableau de bord.

Cet écran se présente comme suit :

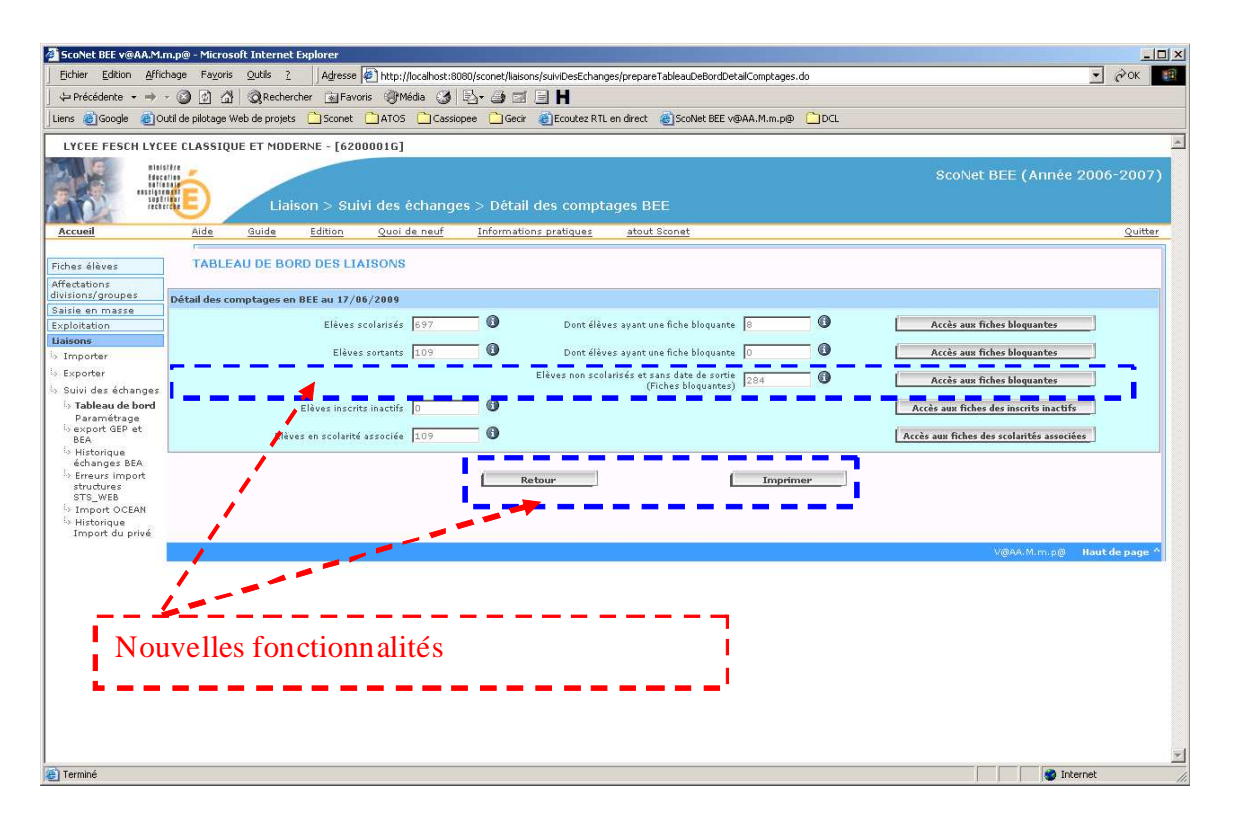

Figure : Ecran détail des comptages BEE

#### La zone « Détail des comptages en BEE»

La zone « Détail des comptages en BEE » se présente comme suit :

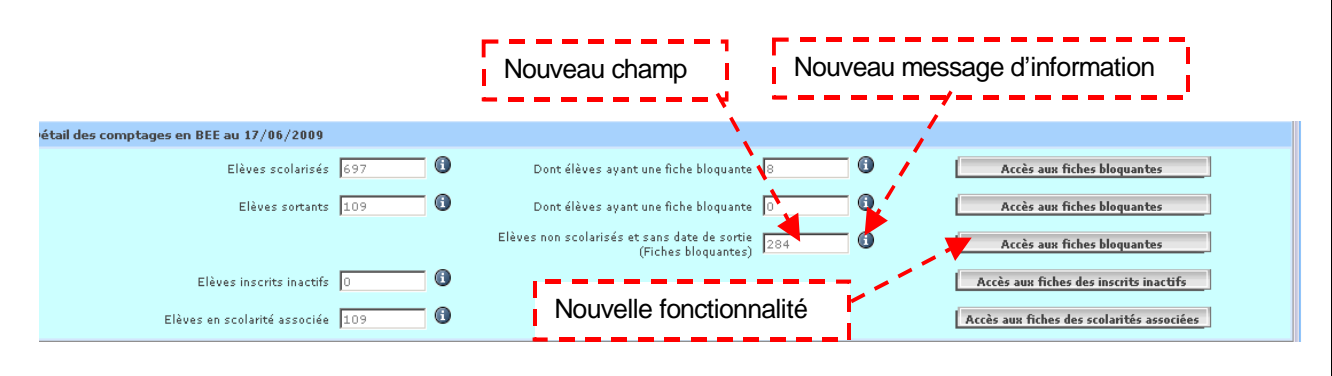

Figure : La zone « Etat de la base BEE »

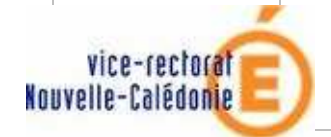

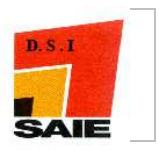

### 3 Fiches élèves

#### **©** Fiche individuelle > onglet : Scolarités historique

Deux boutons « Scolarisé à l'étranger » et « Scolarisé établissement inconnu » ont été ajoutés dans la saisie d'un historique de scolarité sur l'année en cours. NOUVEAU

| ScoNet BEE (Année 2009-2)                                                                                                    |        |
|----------------------------------------------------------------------------------------------------|--------|
| a di sul a lui sul a sul a sul a sul a sul a sul a sul a sul a sul a sul a sul a sul a sul a sul a sul a sul a                                                            | 10)    |
| Accueii Alde Suide Edition Quoi de neur Informations pratiques atout Sconet C                                                                                             | uitter |
| Fiches élèves Identification Scolarité Responsables Adresse élève Scolarités historique Diplômes-certifications Scolarités complexes Photo                                |        |
| b     Fiche individuelle     Image: Scolarisé(e) - 3PMVA     Mise à jour le 25/09/2       b)     Sélection élèves     Mise à jour le 25/09/2                              | 09     |
| b Suppression fiche<br>élève . AJOUTER UNE SCOLARITÉ ANTÉRIEURE DANS L'ANNÉE EN COURS                                                                                     |        |
| b Création rapide * Date début * Date début * Date de fin                                                                                                    |        |
| la Supression des doublons                                                                                                    |        |
| responsables<br>D Ó Scolarisé établissement connu  Scolarisé établissement actuel  Scolarisé à l'étranger  Scolarisé établissement inconnu<br>suite à fermeture<br>de MEF |        |
| lo Adresses avec une<br>commune fermée                                                                                                    | -      |
| Affectations * MEF / Spécialité Statut élève                                                                                                    |        |
| Salisie en masse                                                                                                    |        |
| Lisions 2.                                                                                                    |        |
| 3.                                                                                                    |        |
| 4. 🔤 😽                                                                                                    |        |
| 6. <b>M</b>                                                                                                    |        |
| Alouter d'autres options                                                                                                    |        |
| Valider Annuler                                                                                                    |        |
|                                                                                                    |        |
|                                                                                                    | ige "  |

Lorsque l'utilisateur consulte la fiche élève complète en cliquant sur la loupe, dans la rubrique « HISTORIQUE DES SCOLARITÉS POUR L'ANNÉE EN COURS DANS L'ÉTABLISSEMENT OU DANS UN AUTRE ÉTABLISSEMENT », la colonne « Nom établissement » est désormais affichée.

Extrait de la fiche élève complète :

| . HISTORIQUE DES SCOLA | RITÉS POUR L'ANNÉE I | EN COURS DANS L'ÉTAI | BLISSEMENT OU DANS UN AUTRE ÉTABLISSEMENT |                                            |            |       |         |
|------------------------|----------------------|----------------------|-------------------------------------------|--------------------------------------------|------------|-------|---------|
| Année scolaire         | Début                | Fin                  | Nom établissement                         | MEF / Spécialité                           | Statut BEA | Div.  | Options |
| 2009 - 2010            | 01/09/2009           |                      | GARGES-LES-GONESSE LPO ARTHUR RIMBAUD     | 1CAP2 MAINT.VEHIC.AUTO OPT.<br>VEHIC.PART. | SCOLAIRE   | 3PMVA | AGL1 O  |
|                        |                      |                      |                                           |                                            |            |       |         |

#### **©** Fiche individuelle > onglet : Identification

La saisie de la date de sortie d'un élève qui quitte un établissement la veille du début des vacances est désormais contrôlée.

Lorsque les élèves quittent l'établissement aux vacances d'été, leur date de sortie saisie doit être égale à la date de fin d'année scolaire qui correspond à la date de la rentrée scolaire suivante moins un jour. En effet, un élève reste sous la responsabilité du chef d'établissement jusqu'à la fin des vacances.

| vice-rectorate                                                                                                    | SCONET module Base Elève                                                  | S D.S.I<br>SAIE                                                        |
|----------------------------------------------------------------------------------------------------|---------------------------------------------------------------------------|------------------------------------------------------------------------|
| , PERIODE ENTRÉE-SORTIE ACTUELLE<br>Date d'entrée<br>12/12/2008                                                      | Date de sortie 21/12/2008<br>Motif SUITE ETUDES 2D DECLMEN: PUBLIC ACADEM | Type d'inscription Principale V                                        |
| Code étab. 0921547G<br>Si vous ne connaissez pas le code<br>établissement :<br>Charger la liste des établissements v | Département 092 Ok Type établissement COLLEGE                             | Date contrôlée pour les élèves sortant<br>à la fin de l'année scolaire |
|                                                                                                    | Valider Annuler                                                           |                                                                        |

Si le contrôle n'est pas satisfaisant, une fenêtre d'alerte apparait :

| Window | s Internet Explorer 🛛 🔀                                                                                                    |  |  |  |  |  |  |
|--------|----------------------------------------------------------------------------------------------------|--|--|--|--|--|--|
| ?      | Attention : la date de fin de l'année scolaire 2009-2010 est le "02/07/2010".<br>Confirmez-vous que l'élève"PANCHER Hilda" est sortant(e), avant la fin de l'année scolaire,<br>au "30/06/2010"? |  |  |  |  |  |  |
|        | OK Annuler                                                                                                    |  |  |  |  |  |  |

Si l'utilisateur clique sur « OK », la date saisie est validée et le processus de validation de l'écran se poursuit.

Si l'utilisateur clique sur « Annuler », La date de sortie est remise à blanc et l'utilisateur doit ressaisir la date de fin d'année scolaire.

#### **C** Saisie en masse > Motif de sortie

Après une sélection d'élèves, puis la saisie du motif de sortie et de la date, en cochant 'tous' puis en décochant quelques élèves la saisie se reportait néanmoins sur tous les élèves